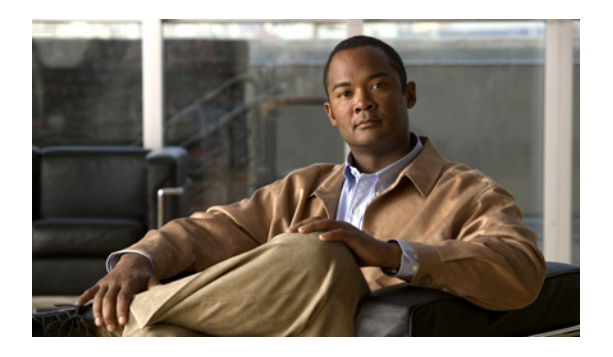

# **Managing Certificates**

This chapter includes the following sections:

- Managing the Server Certificate, page 1
- Generating a Certificate Signing Request, page 1
- Creating a Self-Signed Certificate, page 2
- Uploading a Server Certificate, page 4

# **Managing the Server Certificate**

You can generate a certificate signing request (CSR) to obtain a new certificate, and you can upload the new certificate to the CIMC to replace the current server certificate. The server certificate may be signed either by a public Certificate Authority (CA), such as Verisign, or by your own certificate authority.

### Procedure

| Step 1 | Generate the CSR from the CIMC.                                                                                                    |                                                                                            |
|--------|----------------------------------------------------------------------------------------------------|--------------------------------------------------------------------------------------------|
| Step 2 | Submit the CSR file to a certificate authority that will issue and sign your certificate. If your organization generates its own self-signed certificates, you can use the CSR file to generate a self-signed certificate. |                                                                                            |
| Step 3 | Upload the new certificate to the CIMC.                                                                                                    |                                                                                            |
|        | Note                                                                                                    | The uploaded certificate must be created from a CSR generated by the CIMC. Do not upload a |
|        |                                                                                                    | certificate that was not created by this method.                                           |

# **Generating a Certificate Signing Request**

### **Before You Begin**

You must log in as a user with admin privileges to configure certificates.

#### Procedure

- **Step 1** In the Navigation pane, click the Admin tab.
- Step 2 On the Admin tab, click Certificate Management.
- **Step 3** In the Actions area, click the Generate New Certificate Signing Request link. The Generate New Certificate Signing Request dialog box appears.
- Step 4 In the Generate New Certificate Signing Request dialog box, update the following properties:

| Name                        | Description                                                                             |
|-----------------------------|-----------------------------------------------------------------------------------------|
| Common Name field           | The fully qualified hostname of the CIMC.                                               |
| Organization Name field     | The organization requesting the certificate.                                            |
| Organization Unit field     | The organizational unit.                                                                |
| Locality field              | The city or town in which the company requesting the certificate is headquartered.      |
| State Name field            | The state or province in which the company requesting the certificate is headquartered. |
| Country Code drop-down list | The country in which the company resides.                                               |
| Email field                 | The email contact at the company.                                                       |

### Step 5 Click Generate CSR. The Opening csr.txt dialog box appears.

**Step 6** Perform any one of the following steps to manage the CSR file, csr.txt:

- a) Click Open With to view csr.txt.
- b) Click Save File and then click OK to save csr.txt to your local machine.

### What to Do Next

Submit the CSR file to a certificate authority that will issue and sign your certificate. If your organization generates its own self-signed certificates, you can use the CSR file to generate a self-signed certificate.

## **Creating a Self-Signed Certificate**

As an alternative to using a public Certificate Authority (CA) to generate and sign a server certificate, you can operate your own CA and sign your own certificates. This section shows commands for creating a CA and generating a server certificate using the OpenSSL certificate server running on Linux. For detailed information about OpenSSL, see http://www.openssl.org.

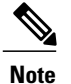

These commands are to be entered on a Linux server with the OpenSSL package, not in the CIMC CLI.

### **Before You Begin**

Obtain and install a certificate server software package on a server within your organization.

### Procedure

|        | Command or Action                                                                                                    | Purpose                                                                                                    |
|--------|----------------------------------------------------------------------------------------------------|----------------------------------------------------------------------------------------------------|
| Step 1 | <pre>openssl genrsa -out CA_keyfilename keysize Example: # openssl genrsa -out ca.key 1024</pre>                                                                                                    | This command generates an RSA private key that will<br>be used by the CA.<br>Note To allow the CA to access the key without user<br>input, do not use the -des3 option for this<br>command.<br>The specified file name contains an RSA key of the<br>specified key size.                                                                                              |
| Step 2 | <pre>openssl req -new -x509 -days numdays -key CA_keyfilename -out CA_certfilename Example: # openssl req -new -x509 -days 365 -key ca.key -out ca.crt</pre>                                                                                                    | This command generates a new self-signed certificate<br>for the CA using the specified key. The certificate is<br>valid for the specified period. The command prompts<br>the user for additional certificate information.<br>The certificate server is an active CA.                                                                                                  |
| Step 3 | <pre>echo "nsCertType = server" &gt; openssl.conf Example: # echo "nsCertType = server" &gt; openssl.conf</pre>                                                                                                    | This command adds a line to the OpenSSL configuration<br>file to designate the certificate as a server-only<br>certificate. This designation is a defense against a<br>man-in-the-middle attack, in which an authorized client<br>attempts to impersonate the server.<br>The OpenSSL configuration file openssl.conf contains<br>the statement "nsCertType = server". |
| Step 4 | <pre>openssl x509 -req -days numdays -in<br/>CSR_filename -CA CA_certfilename<br/>-set_serial 04 -CAkey CA_keyfilename -out<br/>server_certfilename -extfile openssl.conf<br/>Example:<br/># openssl x509 -req -days 365 -in<br/>csr.txt -CA ca.crt -set_serial 04<br/>-CAkey ca.key -out myserver05.crt<br/>-extfile openssl.conf</pre> | This command directs the CA to use your CSR file to<br>generate a server certificate.<br>Your server certificate is contained in the output file.                                                                                                    |

This example shows how to create a CA and to generate a server certificate signed by the new CA. These commands are entered on a Linux server running OpenSSL.

```
# /usr/bin/openssl genrsa -out ca.key 1024
Generating RSA private key, 1024 bit long modulus
.....++++++
e is 65537 (0x10001)
```

# /usr/bin/openssl req -new -x509 -days 365 -key ca.key -out ca.crt You are about to be asked to enter information that will be incorporated into your certificate request. What you are about to enter is what is called a Distinguished Name or a DN. There are quite a few fields but you can leave some blank For some fields there will be a default value, If you enter '.', the field will be left blank. Country Name (2 letter code) [GB]:US State or Province Name (full name) [Berkshire]: California Locality Name (eg, city) [Newbury]: San Jose Organization Name (eg, company) [My Company Ltd]: Example Incorporated Organizational Unit Name (eg, section) []:Unit A Common Name (eg, your name or your server's hostname) []:example.com Email Address []:admin@example.com # echo "nsCertType = server" > openssl.conf # /usr/bin/openssl x509 -req -days 365 -in csr.txt -CA ca.crt -set\_serial 01 -CAkey ca.key -out server.crt -extfile openssl.conf Signature ok subject=/C=US/ST=California/L=San Jose/O=Example Inc./OU=Unit A/CN=example.com/emailAddress=john@example.com Getting CA Private Key

### What to Do Next

Upload the new certificate to the CIMC.

### **Uploading a Server Certificate**

#### **Before You Begin**

You must log in as a user with admin privileges to upload a certificate.

The certificate file to be uploaded must reside on a locally accessible file system.

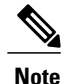

You must first generate a CSR using the CIMC Certificate Management menu, and you must use that CSR to obtain the certificate for uploading. Do not upload a certificate that was not obtained by this method.

### Procedure

- **Step 1** In the **Navigation** pane, click the **Admin** tab.
- Step 2 On the Admin tab, click Certificate Management.
- **Step 3** In the Actions area, click Upload Server Certificate. The Upload Certificate dialog box appears.
- **Step 4** In the **Upload Certificate** dialog box, update the following properties:

| Name          | Description                                                                         |
|---------------|-------------------------------------------------------------------------------------|
| File field    | The certificate file you want to upload.                                            |
| Browse button | Opens a dialog box that allows you to navigate to the appropriate certificate file. |

Step 5 Click Upload Certificate.